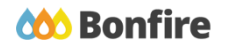

**Reopening a Project in Bonfire** 

## **Overview & Highlights**

#### Things to consider when Reopening a Project in Bonfire:

- Reopening a project occurs after you have received the initial vendor submissions and are looking to add additional Requested Information for their secondary submissions
- To Reopen a project, you must have already created the project, opened it, received your initial Vendor submissions and then closed the project
- Vendors will not be able to modify their initial submissions when the project is Reopened
- Reopening Projects is helpful during a best and final offer process, or complex projects where Vendors have to work towards multiple different deadlines to submit their documents
- This feature is currently unavailable on Multi-Category Decision Projects

### **Quick Resources**

#### **Bonfire Resources/Articles**

For help with specific project reopening features and related processes, check out these Bonfire Support articles:

- <u>Reopening a Project</u>
- How to Change Open/Close/Evaluation Dates
- How Vendors Upload More Documents to a Reopened Project
- Eliminating Vendors
- <u>Reinstating Eliminated Submissions</u>

## Reopening a Project Overview

**Note:** Reopening takes place after a project has already Opened, received initial submissions from Vendors, and Closed. To learn about opening a new project, check out our <u>Project Creation</u> and <u>Project Setup</u> articles.

## Preparing to Reopen your Project

#### **Requested Information**

- Determine how many new slots to add to the project for vendors to upload their documents into.
- Click on Manage under the Requested Information section, and add your new slot(s).
- Vendors will not be able to add or delete any document in a locked slot; they can only upload files into unlocked slots, therefore, only unlock the new slots.

|   | Mana  | ige   | Requested Inform        | nation      |                                       |              |           |                             | Save Hide |
|---|-------|-------|-------------------------|-------------|---------------------------------------|--------------|-----------|-----------------------------|-----------|
|   | 6     | ì     | Title                   | Туре        | Option                                | Required     | Sealed    | Visible To Evaluation Group |           |
|   | =     |       | Certification?          | Data        | True/False •                          |              |           | <b>1</b>                    |           |
|   |       |       | Proposal                | Document    | PDF (.pdf) •<br>Allow multiple files? |              |           | 1                           |           |
|   | =     |       | Technical Certification | Document    | PDF (.pdf) •<br>Allow multiple files? |              |           | 2<br>1                      |           |
|   |       | ſ     | BAFO all in Price       | Data        | Number -                              |              |           | 1                           |           |
|   |       |       | Pricing                 | Document    | Any (.*) -                            |              |           | 1                           | ۵         |
| A | dd: G | iroup | Requested Document      | Requested C | Questionnaire - Requested             | d BidTable - | Requested | Data                        |           |

#### Eliminating Vendors (Optional)

- In the Submissions tab, click the Action button of the Vendor you wish to eliminate, and then select Eliminate.
- Eliminated Vendors will not be able to access the reopened project.

| < Back to Projects    | Kitchen Ap            | pliances                   |     |               |            |               |           |                           |         |
|-----------------------|-----------------------|----------------------------|-----|---------------|------------|---------------|-----------|---------------------------|---------|
| 1 Details             | Submissions (3        | i) Document Takers (0)     |     |               |            |               |           |                           |         |
| Files (0)             | Submissio             | ns                         |     |               |            |               |           | Create Subr               | nission |
| Messages (0)          |                       |                            |     |               |            |               |           |                           |         |
| O Evaluation Groups   | Active Submissions    |                            |     |               |            | Bulk          | Actions ~ |                           |         |
| angen People          | Supplier              | A Received                 | ¢ D | ocuments/Data | Pages      | Your Progress | Scoring   | Actions                   | /       |
| Requested Information | Company C*            | Feb 2nd 2021, 11:59 AM EST |     | Open *        | Processing | DONE          | Scorecar  | d Actions ~               |         |
| Criteria (50 pts)     | Demo Inc*             | Feb 2nd 2021, 11:59 AM EST |     | Open *        | Processing | DONE          | Scorecar  | d Actions -               |         |
| Vendor Invites        | Duke Inc*             | Feb 2nd 2021, 12:00 PM EST |     | Open 🔻        | Processing | DONE          | Scorecar  | Download All Files        |         |
| Submissions (3)       | * Denotes internal su | ibmission.                 |     |               |            |               |           | Amend                     |         |
| 🛟 Scoring             |                       |                            |     |               |            |               |           | Eliminate<br>View Notes 🖓 |         |
| ♣ Reports             |                       |                            |     |               |            |               |           | Manage Vendor Lists       | Bonfire |

## Reopening the Project

#### The Project Details Page

□ Navigate to the Actions menu at the top right of the Project Details page and select "Reopen Project".

| < Back to | o Projects         | Kitchen      | n Appl     | iances     | 6              |            |        |    |    |            |          |        | Actions -                            |
|-----------|--------------------|--------------|------------|------------|----------------|------------|--------|----|----|------------|----------|--------|--------------------------------------|
| i Deta    | ails               |              |            |            |                |            |        |    |    | 2          | 2        |        | Edit Project                         |
| 0.51      |                    | EVALUATIN    | G HJU - 98 | 7 RFP      | Katelyn Shantz | Purchasing | Public |    |    | Current    | New St   | pend   | Edit Schedule                        |
| # Files   | <b>S</b> (0)       |              |            |            |                |            |        |    |    | Spend      | nen oj   | , on a | Manage Events                        |
| Mos       | (0) 30063          |              |            |            |                |            |        |    |    |            |          |        | Cost Management                      |
| MICS.     | sages (0)          |              |            |            |                |            |        |    |    |            |          |        | Reopen Project                       |
| 0 -       |                    |              |            |            |                |            |        |    |    |            |          |        | Mark as Completed                    |
| O Eval    | luation Groups     |              |            |            |                |            |        |    |    |            |          |        | Create Similar Project               |
| ·P: Peop  | nle                |              |            | <b></b>    |                |            |        |    |    |            | <b>m</b> | 4      | Duplicate Project                    |
| ame reol  | pre                |              |            | T          |                |            |        |    |    |            | T        | T      | Create Project Template from Project |
| Req       | uested Information | 26           |            | 1          | 6              | 11         | 16     | 21 | 26 | 1          | 6        | 11     | Share                                |
|           |                    | January 20   | 21         | February 2 | 021            |            |        |    |    | March 2021 |          |        | Delete Project                       |
| Crite     | eria (50 pts)      |              |            |            |                |            |        |    |    |            |          |        | Cancel Project                       |
|           |                    |              |            |            |                |            |        |    |    |            |          |        | Delete Project COI                   |
| E Vend    | dor Invites        | : Dotai      | le         |            |                |            |        |    |    |            |          |        | Add Project NDA                      |
| _         |                    | L Detai      | 15         |            |                |            |        |    |    |            |          |        | Add Opportunity NDA                  |
| Subi      | missions (2)       | Drainat Name |            |            |                |            |        |    |    |            |          |        |                                      |

□ Set the new dates, review which document slots are locked/unlocked, and which Vendors will have access to the reopened project. To reopen the project immediately, select Reopen Project Now.

| Reopen Project            |                                           | Hide     |
|---------------------------|-------------------------------------------|----------|
| New Close Date:           | 2021-02-16 12:00 PM                       |          |
| New Question Due Date:    | On 2021-02-16 12:00 PM     Never          |          |
| New Evaluate By Date:     | 2021-03-15 12:00 PM                       |          |
| Unlocked Requested Inform | Locked Requested Information              |          |
|                           | Search                                    |          |
| Title                     | Option                                    | Sealed 🔶 |
| Submissions               | Search distribution internal              |          |
| Company C                 | Feb 2nd 2021, 11:59 AM EST Yes            |          |
| Duke Inc                  | Feb 2nd 2021, 12:00 PM EST Yes            |          |
| Duke Inc                  | Feb 2nd 2021, 2:19 PM EST No              |          |
| Reopen Project Now Can    | bel                                       |          |
| 2 Learn more about Reope  | ning a Project at the Bonfire Help Center |          |

#### **Notify Suppliers**

Click Notify Suppliers in the banner to post a Public Notice of your project reopening. Please note that a Public Notice will notify all vendors, regardless of whether they were eliminated or not.

| The Project has been Reopened. You may want to d review the Project Details and Requested Information dismiss this message. | istribute updated Submission Instruction<br>listed on the portal. Notify Suppliers via | is and 'Notify Suppliers via f<br>Public Notices or click the d | Public Notices' to<br>lismiss to permanenti | y Notify Suppl                | Dismiss                |
|----------------------------------------------------------------------------------------------------|----------------------------------------------------------------------------------------|-----------------------------------------------------------------|---------------------------------------------|-------------------------------|------------------------|
| Kitchen Appliances                                                                                                    |                                                                                        |                                                                 | /                                           |                               | Actions -              |
| REOPENED HJU - 987 RFP Katelyn Shantz Purc                                                                                  | hasing                                                                                 | <b>?</b><br>Current<br>Spend                                    | ?<br>New Spend                              | <b>?</b><br>Target<br>Savings | ?<br>Actual<br>Savings |

□ To notify only certain vendors, dismiss the Public Notice prompt and email the vendors directly.

### The Vendor's Perspective

#### Accessing the Opportunity

After logging in, they can click on the View Opportunity button in the My Opportunities tab to view the Project Page.

| Department:       All             Public Contracts         Open Public Opportunities       Past Public Opportunities       My Opportunities       Public Contracts          Status       A Ref. #         Project | Procurement Portal<br>Katelyn Shantz                |                  |                  |           | DEMO   |
|----------------------------------------------------------------------------------------------------|-----------------------------------------------------|------------------|------------------|-----------|--------|
| Open Public Opportunities     Past Public Opportunities     My Opportunities     Public Contracts       Status     A Ref. #                                                                                       | Department: All v                                   |                  |                  |           |        |
| Status A Ref. #  Project  Project  Department  Close Date  Days Left  Action                                                                                                    | Open Public Opportunities Past Public Opportunities | My Opportunities | Public Contracts |           |        |
| Status Ref. # © Project © Department © Close Date © Days Left © Action                                                                                                    |                                                     |                  |                  |           | Search |
| DEODENED HILL 027 Kitakan Application Diversity Operatively                                                                                                    | Status Ref. # Project                               | Department       | Close Date       | Days Left | Action |

Click Modify Submission at the bottom of the page.

| Submission                   |           |                           |                   |
|------------------------------|-----------|---------------------------|-------------------|
| Completed                    |           |                           |                   |
|                              |           |                           | Search            |
| Ref. # Project               | de Vendor | Date Submitted            | ÷                 |
| HJU - 987 Kitchen Appliances | Duke Inc  | Feb 2nd 2021, 2:19 PM EST | View Receipt      |
|                              |           |                           | Modify Submission |

#### **Completing the Submission**

Upload new documents to any unlocked slots as shown below.

| Step 1: Provide Submission Information                                                                                                    |                                             |
|----------------------------------------------------------------------------------------------------|---------------------------------------------|
| Click Upload File to add a requested document. Please note the type and number of files allowed for each requested docum MB.<br>Click Edit to enter a data or text answer. | ent. The maximum file size accepted is 1000 |
| Proposal     A REOURED File Type: PDF (.pdf) # Files: Multiple                                                                                                    | Locked                                      |
| ✓ Certification.pdf                                                                                                    | ۵                                           |
| Certification?                                                                                                    | Locked                                      |
| ✓ True                                                                                                    |                                             |
| Technical Certification     A REQUIRED File Type: PDF (.pdf) # Files: Multiple                                                                                             | Locked                                      |
| ✓ MainRFP.pdf                                                                                                    | ۵ (۵                                        |
| Pricing     Areculared File Type: Any (.*) # Files: Multiple                                                                                                    | Locked                                      |
| ✓ Proposal.docx                                                                                                    | <b>*</b> B                                  |
| BAFO all in Price<br>REQUIRED Data Type : Number                                                                                                    | Save Cancel                                 |
| 1                                                                                                    |                                             |

Vendors can then complete their submissions which will then appear in your Documents/Data drop-down menu in the Submissions tab. **Reopening a Project in Bonfire** 

# Frequently Asked Questions

#### How many times can I Reopen a Project?

Unlimited! Bonfire allows you to Close and Reopen your project as many times as you might need in order to complete your project.

#### What's the difference between extending the Project Schedule and Reopening the project?

**Extending your project schedule** will allow Vendors who have already submitted to change their submission and will also allow Vendors who have not yet submitted, to submit a proposal. **Reopening** a project will only allow Vendors who have *already* submitted to interact with your project.

#### Why did all my reviewers' scores disappear after I Reopened my project?

The Reopened stage is similar to when a Project is in the normal Open stage, meaning that the **Scoring** section does not appear. Your original scoring will reappear once the project goes back to the **Evaluation** stage.

## If I delete a Vendor Invitation on an Invite-Only Project and then Reopen the project, will that Vendor still have access to the Reopened project?

Deleting an invite after a participant has already submitted will not exclude them from a project reopen. If you do not wish for a Vendor to be able to submit on a Project Reopen, you will need to eliminate the Vendor prior to Reopening the project. To learn more about eliminating Vendors, check out this article: <u>Eliminating Vendors</u>.